# **Account Creation Directions**

Register as a new user Select register as a new user.

| Please Log In            |  |
|--------------------------|--|
| Email                    |  |
| Password                 |  |
| Stay Logged In           |  |
| No thanks                |  |
| Log in                   |  |
| Register as a New User   |  |
| Forgot Password?         |  |
| <u>Continue as Guest</u> |  |

#### **Register for Access**

Please provide your full name, email, and password and select register.

#### **Register for Access**

| Full Name                                                                      |
|--------------------------------------------------------------------------------|
| Email                                                                          |
| Password                                                                       |
| At least 6 characters, 1 special character, 1 number, 1 uppercase, 1 lowercase |
| Confirm password                                                               |

Register

Registration Pending After completing the registration form, a registration pending notification will be displayed.

### **Registration Pending**

Confirmation email sent

This may take a minute or two. Once received, please click the link in the email to continue.

The link is valid today only. The email will come from donotreply@englewoodco.gov.

Confirm New Account A confirmation email will be sent to the email address provided during registration. Go to your email and select Validate. (Please note, if you do not see the confirmation email, check your junk or spam folder.)

## Email Log Entry

Sent: 7/26/2021 8:31:17 AM To: BLOCKED BY FILTER: 83fishbowl@gmail.com Subject: Confirm new account

Body: